# 升級WAP551和WAP561接入點上的韌體

## 目標

新韌體版本具有高級功能,還可以修復先前在網路裝置上存在的錯誤。使用最新的韌體可以提 高網路裝置的效能。 韌體升級可通過TFTP或HTTP客戶端完成。

本文說明如何通過HTTP客戶端或TFTP伺服器升級WAP551和WAP561接入點的韌體。

## 適用裝置

- WAP551
- WAP561

## 軟體下載URL

WAP551 WAP561

#### 韌體升級

步驟1.登入到Web配置實用程式並選擇Administration > Manage Firmware。 ManageFirmware 頁面開啟:

| Manage Firmware                                                                                                    |                                              |  |
|----------------------------------------------------------------------------------------------------|----------------------------------------------|--|
| PID VID:                                                                                                    | WAP561-A-K9 V01                              |  |
| Active Firmware Version:                                                                                                    | 1.0.4.2                                      |  |
| Inactive Firmware Version:                                                                                                    | 1.0.3.4 Swap Active Image                    |  |
| Transfer Method:                                                                                                    | <ul> <li>HTTP/HTTPS</li> <li>TFTP</li> </ul> |  |
| Source File Name:                                                                                                    | Choose File No file chosen                   |  |
| Note: Uploading the new software may take several minutes. Please do not<br>complete the access point will restart and resume normal operation. |                                              |  |
| Upgrade                                                                                                    |                                              |  |

頁面頂部顯示有關裝置的重要資訊。

- PID VID 顯示接入點的產品ID和供應商ID。
- •活動韌體版本 顯示當前活動的韌體版本。
- 非活動韌體版本 顯示當前非活動韌體版本。

**附註:**此頁面還允許您交換活動影象。要交換活動映像,請參閱*交換WAP551和WAP561接入 點上的活動韌體映像*文章。

步驟2.在Transfer Method欄位中按一下所需韌體傳輸方法的單選按鈕。

- HTTP/HTTPS 此傳輸方法使用裝置的使用者介面來升級韌體。有關此型別的韌體升級,請 參閱<u>使用HTTP/HTTPS升級韌體</u>。
- TFTP 此傳輸方法需要簡單檔案傳輸協定(TFTP)伺服器才能讓WAP裝置訪問。WAP從位於此伺服器上的檔案升級其韌體。若要使用此方法,應該將TFTP伺服器下載到電腦上。最常見的TFTP伺服器TFTPd32或TFTPd64可在此處下載。確保將接入點的最新韌體儲存在TFTP伺服器上。有關此型別的韌體升級,請參閱使用TFTP升級韌體。

#### 使用HTTP/HTTPS升級韌體

| Transfer Method:  | <ul> <li>HTTP/HTTPS</li> <li>TFTP</li> </ul> |
|-------------------|----------------------------------------------|
| Source File Name: | Choose File No file chosen                   |

步驟1。按一下Choose File,然後選擇映像檔。

附註:提供的韌體升級檔案必須是.tar檔案。其他型別的檔案格式不起作用。

步驟2.按一下Upgrade以應用新的韌體。

**附註:**上傳新軟體可能需要幾分鐘時間。上載新軟體時,請不要刷新頁面或導航到其他頁面 ,否則軟體上載將中止。該過程完成後,接入點將重新啟動並恢復正常操作。

#### 使用TFTP升級韌體

| Transfer Method:          | <ul><li>HTTP/HTTPS</li><li>TFTP</li></ul> |                             |
|---------------------------|-------------------------------------------|-----------------------------|
| Source File Name:         |                                           | (Range: 1 - 128 Characters) |
| TFTP Server IPv4 Address: |                                           | (x000.0000.0000)            |

步驟1.在Source File Name欄位中輸入包含要上傳的最新韌體的韌體檔案的名稱。

附註:提供的韌體升級檔案必須是.tar檔案。其他型別的檔案格式不起作用。

步驟2.在「TFTP Server IPv4地址」欄位中輸入TFTP伺服器的IP地址。

步驟3.按一下Upgrade以應用新的韌體。

**附註:**上傳新軟體可能需要幾分鐘時間。上載新軟體時,請不要刷新頁面或導航到其他頁面 ,否則軟體上載將中止。該過程完成後,接入點將重新啟動並恢復正常操作。